## Sheet1

| HELPTITL,C,30                                   | HELPTEXT,I                                                                                                    |  |  |  |  |  |  |  |
|-------------------------------------------------|----------------------------------------------------------------------------------------------------|--|--|--|--|--|--|--|
| The Program In General                          |                                                                                                    |  |  |  |  |  |  |  |
| Data Entry Screens                              |                                                                                                    |  |  |  |  |  |  |  |
| Item Selection Screen                           |                                                                                                    |  |  |  |  |  |  |  |
| Item Selection Screen                           |                                                                                                    |  |  |  |  |  |  |  |
| Item Selection Screen                           |                                                                                                    |  |  |  |  |  |  |  |
| Print Outs                                      |                                                                                                    |  |  |  |  |  |  |  |
| Find Me!                                        |                                                                                                    |  |  |  |  |  |  |  |
| Criteria                                        |                                                                                                    |  |  |  |  |  |  |  |
| Print Outs                                      |                                                                                                    |  |  |  |  |  |  |  |
| Utilities Options                               |                                                                                                    |  |  |  |  |  |  |  |
| Default SetUp                                   |                                                                                                    |  |  |  |  |  |  |  |
| Printer SetUp                                   |                                                                                                    |  |  |  |  |  |  |  |
| ASP Ombudsman Statem                            | nent                                                                                                    |  |  |  |  |  |  |  |
| New Users                                       |                                                                                                    |  |  |  |  |  |  |  |
| F. REGISTRATION BENEFITBenefits Of Registration |                                                                                                    |  |  |  |  |  |  |  |
| Registering By Mail                             |                                                                                                    |  |  |  |  |  |  |  |
| Registering By Phone                            |                                                                                                    |  |  |  |  |  |  |  |
| Data Entry Screens                              |                                                                                                    |  |  |  |  |  |  |  |
| Data Entry Screens                              |                                                                                                    |  |  |  |  |  |  |  |
| Item Selection Screen                           |                                                                                                    |  |  |  |  |  |  |  |
| Found!                                          |                                                                                                    |  |  |  |  |  |  |  |
| Change Bottom Menu                              |                                                                                                    |  |  |  |  |  |  |  |
|                                                 | HELPTITL,C,30<br>The Program In General<br>Data Entry Screens<br>Item Selection Screen<br>Item Selection Screen<br>Item Selection Screen<br>Print Outs<br>Find Me!<br>Criteria<br>Print Outs<br>Utilities Options<br>Default SetUp<br>Printer SetUp<br>ASP Ombudsman Statem<br>New Users<br>Benefits Of Registration<br>Registering By Mail<br>Registering By Mail<br>Registering By Phone<br>Data Entry Screens<br>Item Selection Screen<br>Found!<br>Change Bottom Menu |  |  |  |  |  |  |  |

## HELPTEXT, MHELPSUBJ, C, 30

0. Universal Information 1. Data Entry Screens 2. Item Selection Screen 2. Item Selection Screen 2. Item Selection Screen 3. Lists&Labels 4. Find Me! & Criteria 4. Find Me! & Criteria 5. Print Outs 6. Utilities Options 7. Default SetUp 8. Printer SetUp A. ASP Ombudsman Statement B. Information For New Users C. Registration Benefits D. Mail Registration E. Phone Registration

- 1. Data Entry Screens
- 1. Data Entry Screens
- 2. Item Selection Screen

Sheet1

| PKWD1,CHELPKWD2,CHELPINDT,C,26 |        | HELHELHELHELPNCOL,N,2,0 |     |    |    |     |  | 2,0 |  |
|--------------------------------|--------|-------------------------|-----|----|----|-----|--|-----|--|
|                                |        |                         | 10  | 13 | 11 | 64  |  |     |  |
|                                |        |                         | 10  | 8  | 12 | 64  |  |     |  |
|                                |        |                         | 5   | 8  | 11 | 64  |  |     |  |
|                                |        |                         | 5   | 8  | 11 | 64  |  |     |  |
|                                | CASUP  | SELE                    | 5   | 8  | 11 | 64  |  |     |  |
|                                |        |                         | 12  | 12 | 9  | 64  |  |     |  |
|                                |        |                         | 13  | 12 | 8  | 64  |  |     |  |
|                                |        |                         | 13  | 12 | 8  | 64  |  |     |  |
|                                |        |                         | 0   | 31 | 21 | 45  |  |     |  |
|                                |        |                         | 14  | 12 | 7  | 64  |  |     |  |
|                                |        |                         | 0   | 8  | 9  | 64  |  |     |  |
|                                |        |                         | 0   | 8  | 12 | 64  |  |     |  |
|                                |        |                         | 0   | 0  | 0  | 0   |  |     |  |
|                                |        |                         | 0   | 0  | 0  | 0   |  |     |  |
|                                |        |                         | 0   | 0  | 0  | 0   |  |     |  |
|                                |        |                         | 0   | 0  | 0  | 0   |  |     |  |
|                                |        |                         | 0   | 0  | 0  | 0   |  |     |  |
|                                |        |                         |     |    |    |     |  |     |  |
|                                | CASMST | R TNU                   | v 8 | 8  | 12 | 64  |  |     |  |
|                                |        |                         | 7   | 8  | 9  | 64  |  |     |  |
|                                |        |                         | 8   | 8  | 12 | 64  |  |     |  |
|                                |        |                         | 8   | 8  | 12 | 64  |  |     |  |
|                                |        |                         | 5   | 0  |    | • • |  |     |  |